### 附件1 奖学金录入系统操作手册

#### 1、登陆 student.tongji.edu.cn

- 1 用户名和密码后
- (用户名:工号;密码:一卡通密码)
- 2 登陆后点击事务中心。

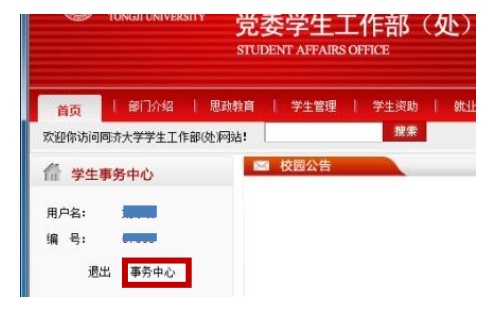

2、进入学工管理信息系统,首先切换身份至院系。

| ← → Ø http://xg.tong                  | ieducn/epstar/web/swms/mai 🕑 り - 宮 C X 👩 我的自页 新潟商場-趣封題地。 🥝 同济大学学生工作部(2) 🔗 同济大学学生首号信息系统                                                                                                    | ◎ 同济大学学生管理信息系统 ×      |
|---------------------------------------|----------------------------------------------------------------------------------------------------|-----------------------|
| 🍰 💟 职业测试-免费测试-霍兰                      | ; 🞯 上海天气颈根-今日_明日 🕘 去哪儿颈灯嘞手-我的订单 🤌 乐活 🕘 建议网站 🔻 🖻 网页快讯库 🔻 📓 百度 🕌 工作 🔻 🕌 生活 🔻                                                                                                    | 🗲 迅震)                 |
| ○ ○ ○ ○ ○ ○ ○ ○ ○ ○ ○ ○ ○ ○ ○ ○ ○ ○ ○ | <b>学 学工管理信息系统</b> EFF Server Engeneent Monaton Byseen C の日本語 (日本語) C 日本語 (日本語) C 日本語 C 日本語 C 日本 C 日本 C 日本 C 日本 C 日本 C 日本 C 日本 C 日本 | 山町魚色原馬 〜 再份切換 🔹 💩 地质。 |
| <ul> <li></li></ul>                   | 夏夏  <br>  軟件範(0) 金法   反法   脚時所法                                                                                                    | 身份切换<br>辅导页<br>陕系     |
|                                       | 待办事宜(0)                                                                                                    |                       |

### 3、点击左侧奖学金管理子系统一奖学金院审,

### 进入奖学金院审页面;

- ① 选择奖学金种类,奖学金等级,学院;
- ② 点击<u>明细审核</u>。

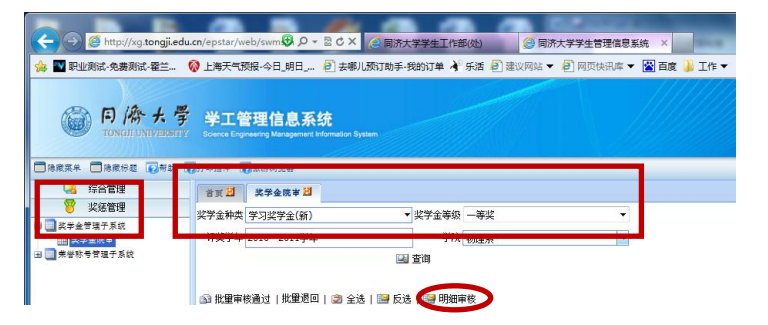

### 4、点击<u>送审</u>后,再点击<u>提名</u>

| 学工管理信息系统<br>Science Engineering Management Information Syste | um                      |        |
|--------------------------------------------------------------|-------------------------|--------|
| 了印播件 🔽戲游浏览器                                                  |                         |        |
| 首页 🔡                                                         |                         |        |
| 您当前审核的是: 【2010-2011学年】                                       | 【学习奖学金(新)】              |        |
| 待审 送审                                                        | 已审                      | 退回     |
| 👮 全选   🔛 反选   搜索   撤销   🛃 挑                                  | 是名 🕑 破格提名   打印报表   证书打印 | 📝 自定义显 |
| 选择学号 姓名 年级 专业 奖学金名称 等级                                       | 及 金额 申请时间 是否提名 是否破格提名   | 院系所号 测 |

# 5、进入奖学金提名页面

① 必须首先选择等级 ② 案学金提名 -- 网页对话框 ☞ http://xg.tongji.edu.cn/epstar/app/template.jsp?mainobj=SW/MS/JX/GE/ ● **奖学金提名** ■ **读学金提名** ■ **读学金提名** ■ **读学金编** ■ **文学金提名** ■ **读述** ■ **文学金提名** ■ **读述** ■ **文学金** ■ **文学金** ■ **文**  ②在学号处输入获奖学生学号,可连续输入,学号间用空格或逗号间隔,(注意需半角输入;一次输入学生最好少于10名) 输完学号后点击查询

| 📑 奖学:     | 金提名       |       |       |       |        |
|-----------|-----------|-------|-------|-------|--------|
| *请先选择奖    | 学金等级      |       |       |       |        |
| 奖学金等级:    | 一等奖       |       | •     |       |        |
| 金額:       | 3000      |       |       |       |        |
|           | 同意        |       |       |       | 1      |
|           |           |       |       |       |        |
|           |           | -     |       |       |        |
| 多个学号请用    | 目空格或者這号分隔 |       |       |       |        |
| 学号: 08375 | 50,083751 |       |       |       |        |
| 姓名:       | 現在年       | 院     | 系:请选择 | ▼ 专业: | - 🔛 查询 |
| 10 IT     |           | 11.14 |       |       |        |
| 选择        | 学号        | 姓名    | 院系所号  | 专业    | 現在年級   |
|           |           |       |       |       |        |

 ③ 点击查询后,会显示学生姓名, 请核对学生确为获奖学生后,<u>勾选姓名前的选框</u> (页面左下角有<u>全选</u>功能);
 勾选学生后点击左下角<u>提名</u>。

|                    | 一等奖                   |          | •    |              |                   |
|--------------------|-----------------------|----------|------|--------------|-------------------|
| 金額:                | 3000                  |          |      |              |                   |
|                    | 同意                    |          |      |              |                   |
|                    |                       |          |      |              |                   |
| 审核意见:              |                       | 1.000    |      |              |                   |
| 多个字号请用<br>学程:08375 | 1空格或看進考注<br>50.083751 | 捕        |      |              |                   |
| <b>#</b> 名:        | 101                   | 午年级:     | 院系:  | <b>▲</b>     | - 10              |
|                    |                       |          |      |              |                   |
| 选择                 | 字号                    | 姓名       | 院系所号 | 专业           | 规在年新              |
| 0837               | <u>51</u>             | 张新星      | 物理系  | (2008年)应用物理学 | 2008              |
| 0837               | 50                    | 张浩南      | 物理系  | (2008年)应用物理学 | 2008              |
|                    |                       |          |      |              |                   |
|                    |                       |          |      |              |                   |
|                    |                       |          |      |              |                   |
|                    |                       |          |      |              |                   |
|                    |                       |          |      |              |                   |
|                    |                       |          |      |              |                   |
|                    |                       |          |      |              |                   |
|                    |                       |          |      | 当前           | 显示 2 条/共 2条 ⋈ ⊲ 1 |
|                    | D A 14                | た   ¥ ※闭 |      |              |                   |
| 1 長名   [           | 🛛 金送 📕 🔜 反3           |          |      |              |                   |

### 6、撤销

若想撤销已提名学生,可在"送审"页面勾选学 生,点击<u>撤销</u>即可。撤消后学生会在待审页面, 可在待审页面点击退回,则将出现退回页面。

| 首页  | 1             | 学金院审   | r 🔛           |                |                          |     |         |        |
|-----|---------------|--------|---------------|----------------|--------------------------|-----|---------|--------|
| 您当育 | 前审核的是         | : [20  | )10-20        | 011学年】 【学习奖章   | 学金 <b>(</b> 新 <b>)</b> 】 |     |         |        |
| 待审  | f             |        | ;             | 送审             | 已审                       |     | 退       |        |
| 2   | 2选   🔛 8      | 反选   搜 | <b>索    撤</b> | (銷 🔡 提名   🍠 破林 | 各提名   打印报表               | 证书打 | 印   📝 首 | 定义显示   |
| 选择  | 学号            | 姓名     | 年级            | 专业             | 奖学金名称                    | 等级  | 金额      | 申请明    |
|     | 083750        | 张浩南    | 2008          | (2008年)应用物理学   | 学习奖学金 <mark>(新)</mark>   | 一等奖 | 3000.00 | 2011-0 |
|     | <u>083751</u> | 张新星    | 2008          | (2008年)应用物理学   | 学习奖学金 <mark>(新)</mark>   | 一等奖 | 3000.00 | 2011-0 |
|     |               |        |               |                |                          |     |         |        |

## 7、打印报表

① 在送审页面点击<u>打印报表</u>

|   | 您当育 | 前审核的是         | : 【20   | 10-20 | 11学年】 【学习奖3     | 学金(新)】                  |            |
|---|-----|---------------|---------|-------|-----------------|-------------------------|------------|
| l | 待审  | ſ             |         | į     | (世)             | 己审                      |            |
|   | 2   | 选  🔛 🛙        | 反选   搜? | 袁   撤 | 销   躗 提名   躗 破構 | 各提名 打印报表                | ₩ <b>4</b> |
|   | 选择  | 学号            | 姓名      | 年级    | 专业              | 奖学金名称                   | 等级         |
|   |     | <u>083750</u> | 张浩南     | 2008  | (2008年)应用物理学    | 学习奖学金 <mark>(</mark> 新) | 一等         |
|   |     | <u>083751</u> | 张新星     | 2008  | (2008年)应用物理学    | 学习奖学金 <mark>(</mark> 新) | 二等         |
|   |     | <u>083753</u> | 郑国辉     | 2008  | (2008年)应用物理学    | 学习奖学金 <mark>(新)</mark>  | 二等         |
|   |     |               |         |       |                 |                         |            |

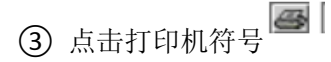

|| (请耐心等待),弹出打印

页面,点击<u>打印</u>,选择打印机后即可打印出报表。

| #* | **      | 間名     | RH | **      | +4                   | RFREN             | 教主会委員        | REAR |              |
|----|---------|--------|----|---------|----------------------|-------------------|--------------|------|--------------|
| 16 | 083730  | *60    | 75 | M68     | 在1000年) 於用物電子        | 辛刀洗平会(新)          | -44          | 3000 | 品            |
| 20 | 083770  | 2.84   | 7  | wax 👘   | 12000年)九信重科平<br>為技术  | *****             | -68          | 3000 |              |
| 21 | 083773  | 89/3   | 2  | M85 1 8 | 1000年)22期外備泉         | 非异胞非全(酸)          | -88          | 3000 |              |
| и  | 083114  | *5     | *  | M85 0   | 1000年) 兵伍皇科宗<br>兵臣求  | 年7年年余(第)          | - 58         | 3000 | T            |
| 17 | 003773  | 1102   | *  | 纳雅尧     | 年期前限5(年6005)         | 半刀挨半会(動)          | -48          | 3000 |              |
| 18 | CEJ776  | Roxita | 火  | M#5     | 2008年)武用地展示          | 非常能非産(剤)          | - 5 K        | 3000 | 最            |
| 19 | 083777  | 못많이    | *  | M#2     | 1000年) 夫信息科学<br>与技术  | *7 <b>%</b> *£(#) | -**          | 3000 | id it        |
| 8  | 083734  | 地构成    | 7  | M88 %   | (2008年) 皮膚外毒子        | 辛刀笑を全(銃)          | 三等关          | 1000 | 10           |
| ۰  | 083756  | u.     | 7  | mas X-  | 12000年) 兵法重制等<br>与技术 | *****             | #6X          | 1000 | 箱            |
| 10 | 081797  | @\     | 7  | Max     | 2000年)永信量計算<br>為設示   | *****             | ###          | 1000 | 比例           |
| 0  | 003738  | **     | *  | m#2     | 12000年)北信息补平<br>马拉米  | 平河院平安(新)          | =**          | 1000 | (1)          |
| 12 | 083739  | \$.8M  | *  | m#2     | 1000年) 九位皇科宗<br>与臣求  | *7***(#)          | = <b>4</b> 8 | 1000 | AE LEZ       |
| 13 | 08,3760 | 77.0   | *  | **** 🐇  | 12000年) 丸信量料平<br>与技术 | *7***(#)          | ×88          | 1000 | 分栏           |
| 14 | 083731  | 茶鉄業    | *  | M68 X   | 2008年)放用物用平          | 和深族半会(動)          | -44          | 1300 | 页数           |
|    |         |        |    |         |                      |                   |              |      | 缩放<br>西<br>手 |

| ② 报表名单将在新的页面出现 | ;可点击打印/生成 EXCEL/PDF/WORD |
|----------------|--------------------------|
|----------------|--------------------------|

| 3 | 学号     | 姓名      | 性别 | 学院  | 专业                   | 奖学金名称    | 奖学金等级 | 奖学金金额 |
|---|--------|---------|----|-----|----------------------|----------|-------|-------|
|   | 083750 | 张浩南     | 男  | 物理系 | (2008年)应用物理学         | 学习奖学金(新) | 一等奖   | 3000  |
|   | 083770 | 贺香华     | 男  | 物理系 | (2008年)光信息科学<br>(白技术 | 学习奖学金(新) | 一等奖   | 3000  |
|   | 083773 | 吴顺洁     | 女  | 物理系 | (2008年)应用物理学         | 学习奖学金(新) | 一等奖   | 3000  |
|   | 083774 | 郁扬      | 男  | 物理系 | (2008年)光信息科学<br>与技术  | 学习奖学金(新) | 一等奖   | 3000  |
|   | 083775 | 刘梦琳     | 女  | 物理系 | (2008年)应用物理学         | 学习奖学金(新) | 一等奖   | 3000  |
|   | 083776 | 陆沁怡     | 女  | 物理系 | (2008年)应用物理学         | 学习奖学金(新) | 一等奖   | 3000  |
| 2 | 083777 | 贾振钊     | 男  | 物理系 | (2008年)光信息科学<br>与技术  | 学习奖学金(新) | 一等奖   | 3000  |
|   | 083754 | 潘高洁     | 男  | 物理系 | (2008年)应用物理学         | 学习奖学金(新) | 三等奖   | 1000  |
|   | 083756 | 江俊      | 男  | 物理系 | (2008年)光信息科学<br>与技术  | 学习奖学金(新) | 三等奖   | 1000  |
|   | 083757 | )<br>国飞 | 男  | 物理系 | (2008年)光信息科学<br>与技术  | 学习奖学金(新) | 三等奖   | 1000  |
|   | 083758 | 谢吉      | 女  | 物理系 | (2008年)光信息科学<br>与技术  | 学习奖学金(新) | 三等奖   | 1000  |
| 3 | 083759 | 翁泼婧     | 女  | 物理系 | (2008年)光信息科学<br>与技术  | 学习奖学金(新) | 三等奖   | 1000  |
|   | 083760 | 杨笑微     | 女  | 物理系 | (2008年)光信息科学<br>与技术  | 学习奖学金(新) | 三等奖   | 1000  |
|   | 083751 | 张新星     | 女  | 物理系 | (2008年)应用物理学         | 学习奖学金(新) | 二等奖   | 1500  |

注: 首次进入学工管理系统,请点击下载打印插件; 若操作过程中总有错误,请下载页面上的遨游浏览器或 使用 IE8 以下浏览器。

|        | TONGII UNIVER   | III'Y Science | Engineering Management Informa |
|--------|-----------------|---------------|--------------------------------|
| □ 隐藏菜: | 单 🗖 隐藏标题 👩 新日   | 1 10打印插作      | ŧ <b>◎</b> 微游浏览器               |
| Ģ      | 综合管理            | H.K.L         | XTXAT                          |
| 8      | <b>奖惩管理</b>     | <b>沙学全</b> 抽米 |                                |
| G 🛄 X¥ | 金管理子系统<br>《学金院审 | 评奖学年          | IH 12-1#                       |
| 田 副 兼誉 | 称号管理子系统         |               |                                |